カードの使い方①

~届いたその日から加盟店でそのまま利用する~

1.同封の加盟店一覧で使えるお店を チェック!

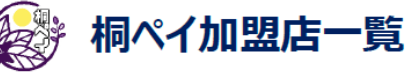

| 加盟店名        | カード利用 | 店舗区分  | 加盟店名                |
|-------------|-------|-------|---------------------|
| 相生町         |       |       |                     |
| )手          | 0     | 一般店   | サロン・ド・清水            |
| 3茶やさん 富士園   | 0     | 一般店   |                     |
| 5           | ×     | 一般店   | エストサポートサクライ         |
| 店           | 0     | 一般店   |                     |
| 朱式会社        | 0     | 一般店   | 元祖帯麺 梅田飯店           |
| ! ラ・ベルデ     | 0     | 一般店   | くわばら理容所             |
| ŧ           | ×     | 一般店   | セブンイレブン桐生梅田1丁目店     |
|             | 0     | 一般店   | 蕎麦切りたかはし            |
| ンドズイー       | 0     | 一般店   | ムラオカ理容室             |
| タムラデンキ      | 0     | 一般店   |                     |
| <u>'さね-</u> | 0     | 一般店   | ココ・ルパン              |
| 桐生店         | ×     | 一般店   | TSUNASHIMA 桐生店      |
| coloro      |       | én de | k Souk LIZ, ICH #N. |

※向封した加盟店一覧は10/12 現在の登録加盟店です。

3. レジで「桐ペイで払います!」と言って
みよう!

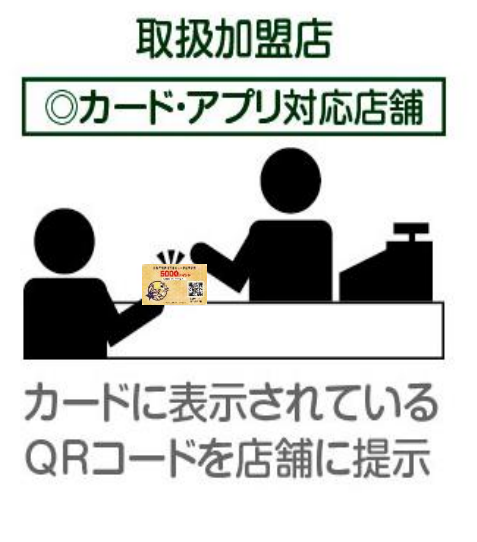

## 残高確認は?

電子地域通貨カード裏面の残高確認 QR コードを読込 いただくか、

https://chiica.jp/point/history/input/index.html よりご確認いただけます。 相生市電子地域通貨カード配付事業 50000ポイント 50000ポイント 50000ポイント 5000ポイント 5000ポーント 5000ポーント 

2. カードを持って加盟店へGO!

4. お店の決済端末でカードのQRコードを読み取ってもらい、決済金額を確認したら決済完了!

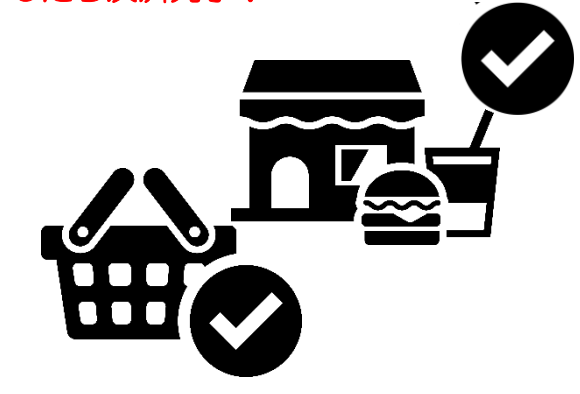

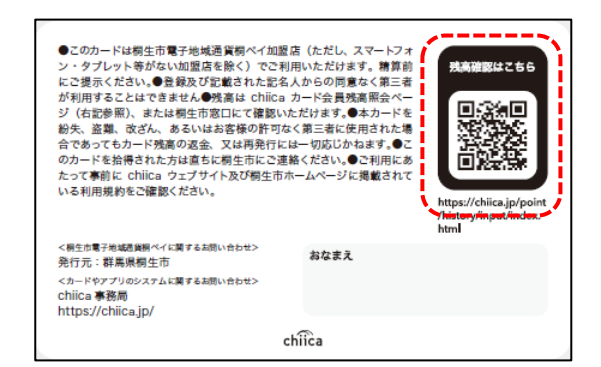

※今回送付したカードのまま決済を行う場合は、加盟店に QR コード読み取り用のスマホやタブレットが必要となるため、一部の加盟店では、そのまま利用することができない場合があります。

➡送付した 5,000 円分のポイントを全ての加盟店で利用するには、次ページの「カードの使い方②」を参照ください。

カードの使い方② ~スマホアプリにポイントを移して使う~

## 届いたカードに入っている 5,000 円分のポイントは、スマホアプリに移して使うこともできます。 1.専用アプリを準備しよう!

専用アプリ「chiica(チーカ)」をダウンロードします。※既にアプリを持っている方は、1の作業は必要ありません。

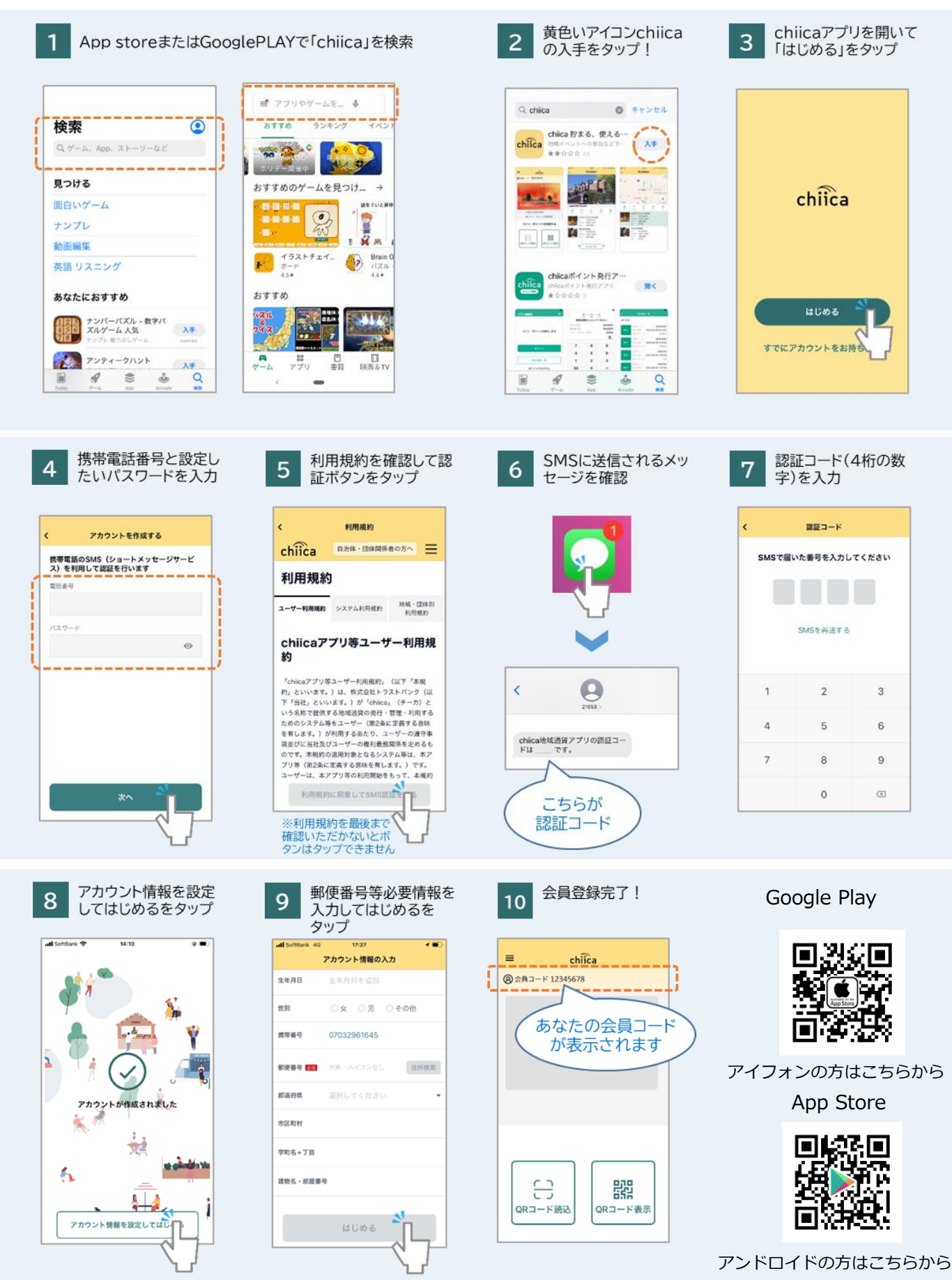

## 2. カードのポイントをアプリに移して買い物に出かけよう!

「電子地域通貨カードに記載されている QR コード」から、先ほどダウンロードしたアプリヘポイント を移します。

※ポイントの移行はカードからアプリへの移行の1度きりです。1度移行したポイントをカードに戻すこと はできないのでご注意ください。

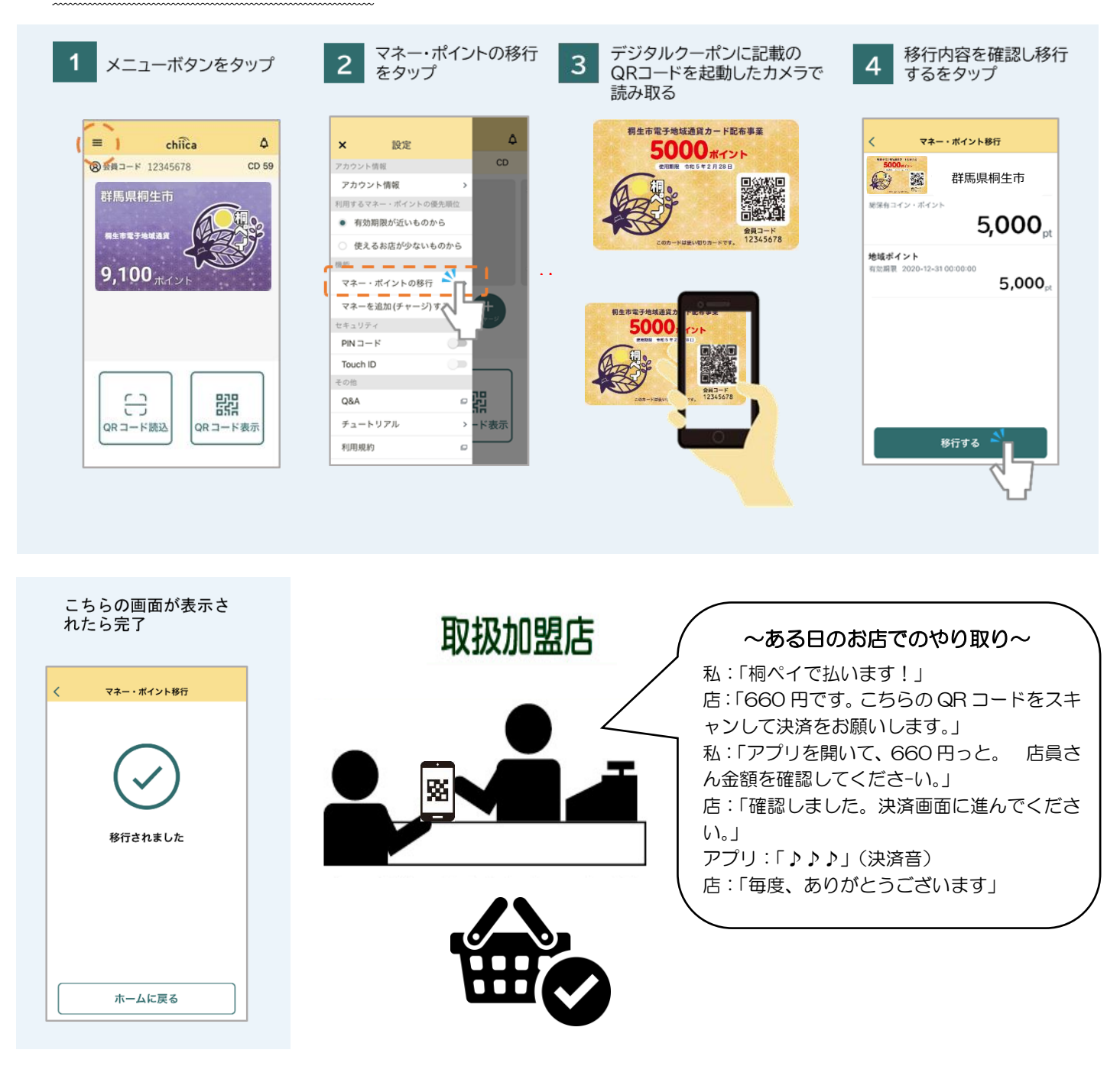

スマホアプリを利用することで全ての加盟 店で桐ペイを利用することができます。 ①chiica アプリを開く
②店舗に掲示されている QR コードをスキャンする
③伝えられた決済金額をアプリに入力する。
④入力した金額をお店に見せる。
⑤アプリの決済操作をする。